## Logging in to the Parent Portal

Set up your password and log in to see information about your children at school.

## Activating your account

1. In your browser, go to the Parent Portal address.

https://bishopstopford.fireflycloud.net

2. Select Logging in for the first time? Activate your account.

| Bishop Stopford<br>faith   justice   responsibility   tr | J School<br>uth   compassion |
|----------------------------------------------------------|------------------------------|
| Bishop Stopford School                                   |                              |
| Login using your e-mail address or username              | Or log in with               |
| Parental Login                                           | 🕫 Site login (Firefly)       |
| E-mail address or username                               | <b>1</b> Office 365          |
| Password                                                 |                              |
| Log in                                                   |                              |
| Logging in for the first time? Activate your account.    | >                            |
|                                                          | So firefly                   |

3. Enter the <u>email address the school already holds on record for you</u>, then select Activate account.

| Bishop Stopford<br>faith   justice   responsibility   tr<br>Bishop Stopford School | d School<br>uth   compassion |
|------------------------------------------------------------------------------------|------------------------------|
| Activate account                                                                   | Or log in with               |
| Parental Login<br>To activate vour account, enter vour e-mail                      | 🗫 Site login (Firefly)       |
| address or username.                                                               | 1 Office 365                 |
| Activate account                                                                   |                              |
| Log in                                                                             |                              |
|                                                                                    | 🖘 firefly                    |

4. You should then get a message telling you to check you mailbox

## Check your mailbox!

An e-mail with details of how to access your account has been sent to your registered address.

- 5. Check your email inbox. Make sure to check your spam filters if you don't find it anywhere.
- 6. The email should look something like the one below, open the email and select **Activate account**.

| A still the second the       | Pieben Ctanford Cohool                                               | _                               |
|------------------------------|----------------------------------------------------------------------|---------------------------------|
| Activate account for         | BISNOP Stopford School                                               | X                               |
| Bishop Stopford S<br>to me 💌 | ichool <gateway-client-455@ffmsg.com></gateway-client-455@ffmsg.com> | 10:38 (3 minutes ago) 🦷         |
| E                            | BISHOP STOPFORD SCHOOL ACTIVATE ACCOUNT                              |                                 |
|                              | To access your new account and set a p                               | bassword, please use the        |
| È                            | Activate account                                                     |                                 |
|                              | If you did not request a password reset or account actival           | ion please ignore this message. |

7. Enter the password of your choice, and then confirm it.

| Please enter a new password                           |  |
|-------------------------------------------------------|--|
| Your username is                                      |  |
| Password                                              |  |
| Confirm presword                                      |  |
|                                                       |  |
| Your new password must be at least 8 characters long. |  |
| Activate account                                      |  |

8. Choose Activate account.

| Your  | username is                  |                      |
|-------|------------------------------|----------------------|
| Passy | vord                         |                      |
|       |                              |                      |
| Confi | rm password                  |                      |
| •••   |                              |                      |
| Your  | new password must be at leas | st 8 characters long |
|       |                              | j                    |

9. Your account is activated and you are now logged in to the Parent Portal.

| ►>                                                                                                    | sages 📕 Bookmarks 💧 🚺                    |
|----------------------------------------------------------------------------------------------------|------------------------------------------|
| Bishop Stopford School<br>ten jame i jame i jam | ٩                                        |
| Browse Profiles                                                                                                    | Calendar                                 |
| A. Student                                                                                                    | Today  Monday 27 February Tomorrow       |
| Welcome to the Parents Dashboard!                                                                                                    | Bookmarks                                |
| On this site, you can find helpful information about progress and current activities:                                                                                                    | Newest Recommended<br>Personal Bookmarks |
| You can: <ul> <li>View your son's or daughter's reports</li> </ul>                                                                                                    | View All Bookmarks »                     |
| <ul> <li>View attendance records (years 7-11)*</li> <li>Complete forms (eg for school trips)</li> <li>See school notices and announcements</li> <li>You can also update changes to your personal information through 'Your contact details' below.</li> <li>*Sixth form students' attendance cannot be viewed via Firefly as their registration system is different</li> </ul>                                                                                                    |                                          |

10. Please make a note of your username and password as the school does not store your password.